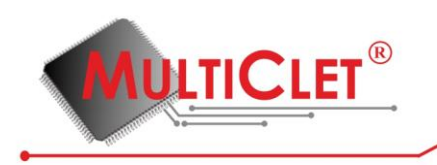

## Для начала работы с отладочной платой LDM-MCp0411100101-Q208 необходимо наличие следующих компонентов:

- операционная система Windows (в данном примере рассматривается OC Windows, также пользователи могут работать в среде Linux);
- отладочный комплект <u>LDM-MCp0411100101-Q208;</u>
- инструментальный программный пакет Windows (загрузить в разделе «Поддержка», «<u>Техническая документация и ПО</u>» на официальном сайте **www.multiclet.com**);
- драйвер для микросхемы FTDI, загрузить с http://www.ftdichip.com (если у вас Windows 7 и выше драйвер установится автоматически);
- примеры программ (загрузить в разделе «Поддержка», «<u>Техническая документация и ПО</u>» на официальном сайте www.multiclet.com).

 Установите инструментальный программный пакет. По умолчанию будет выбран путь C:\MultiClet (подробную инструкцию по установке инструментального программного пакета см. в руководстве по эксплуатации отладочной платы - стр. 17)

2) Подключите mini-usb кабель к разъему 15 на отладочной плате.

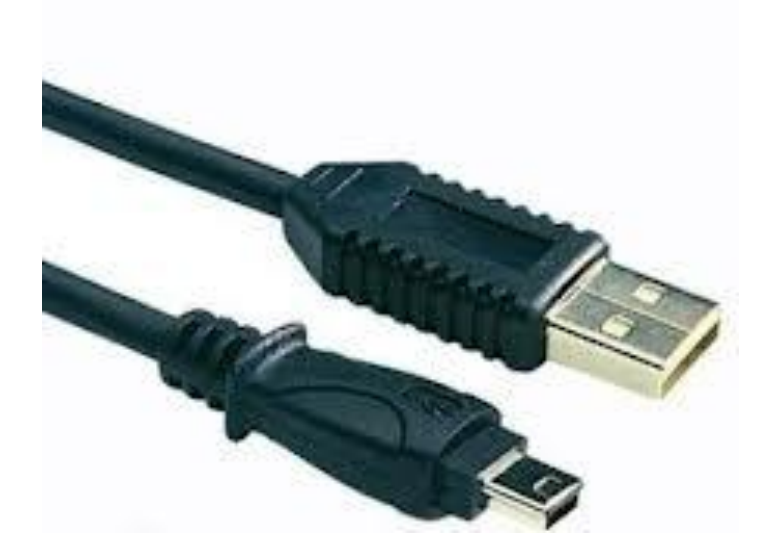

Рис 1. Кабель mini-USB

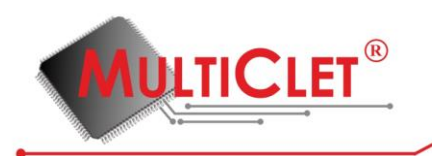

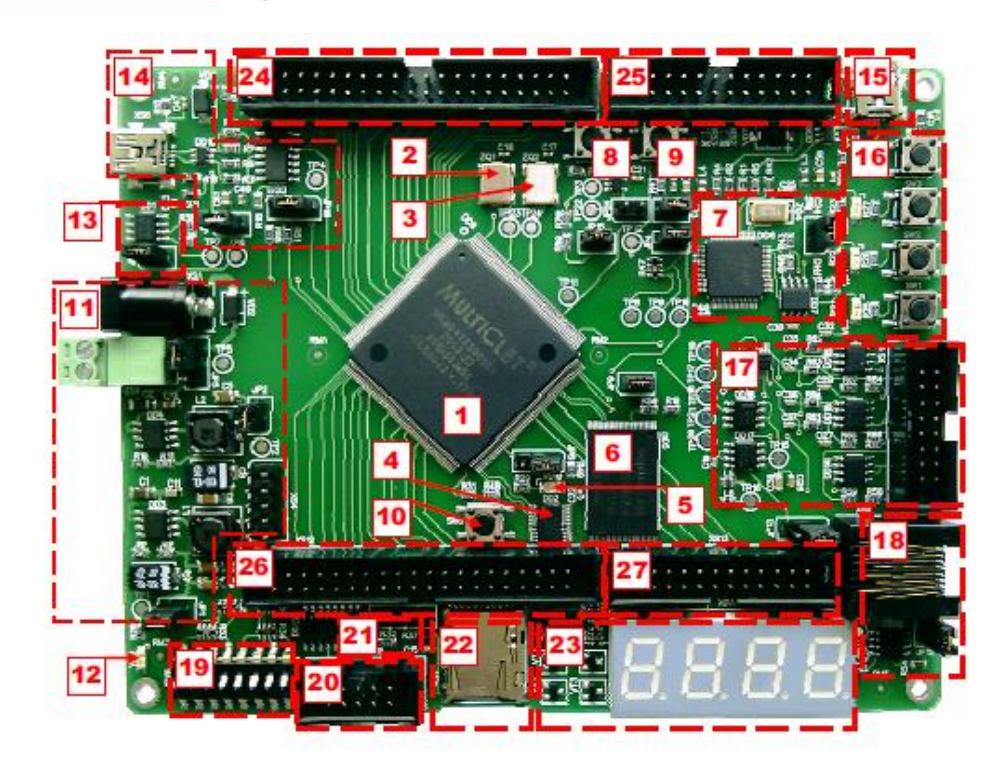

Рис 2. Отладочная плата LDM с мультиклеточным процессором MCp0411100101

4) Установите драйвер FTDI. Если вы используете Windows 7, то драйвер для FTDI установится автоматически, в противном случае необходимо установить драйвер для FTDI вручную (установка драйвера осуществляется со снятым джампером JP7, см. пункт 7). Затем подключите кабель mini-USB к разъему USB вашего ПК.

5) Запустите пример из папки Examples ( LDM-MCp04/led/led\_test.ppr)

| PSPad - [C:\MultiClet\Projects                                                                                                    | s\api_examples\LDM\Qsheets\led\wdt_ex1.c]                        | x  |  |  |  |  |  |  |
|----------------------------------------------------------------------------------------------------|------------------------------------------------------------------|----|--|--|--|--|--|--|
| 📝 Файл Проекты Правка                                                                                                    | Поиск Вид Формат Инструменты Скрипты HTML Настройки Окно Справка | Б× |  |  |  |  |  |  |
| 🛛 🖓 🖫 🔫 🖏 🔤 🍪                                                                                                    | D * 💕 * 🖉 * 🖓 🖓 A 🈘 🚳 🏷 🎉 🚨 🔍 🕫 🕹 א 🐂 🗮 🗙 🛯 🗊 🐨 🕼 🗄 🏷            |    |  |  |  |  |  |  |
|                                                                                                    |                                                                  |    |  |  |  |  |  |  |
|                                                                                                    |                                                                  |    |  |  |  |  |  |  |
|                                                                                                    |                                                                  |    |  |  |  |  |  |  |
| A Constant of the second second secon |                                                                  |    |  |  |  |  |  |  |
|                                                                                                    | <pre>#include <hdl51001_ccf.h></hdl51001_ccf.h></pre>            |    |  |  |  |  |  |  |
| wdt_ex1                                                                                                    | <pre>#include <wdt.h></wdt.h></pre>                              |    |  |  |  |  |  |  |
| wdt_ex1.c                                                                                                    |                                                                  |    |  |  |  |  |  |  |
|                                                                                                    | void main()                                                      | =  |  |  |  |  |  |  |
|                                                                                                    |                                                                  |    |  |  |  |  |  |  |
|                                                                                                    | int i;                                                           |    |  |  |  |  |  |  |
|                                                                                                    | WDT_OFF;                                                         |    |  |  |  |  |  |  |
| GPIOD->DIR = ((uint32_t)0x00007000);                                                                                                    |                                                                  |    |  |  |  |  |  |  |
| while(1)                                                                                                    |                                                                  |    |  |  |  |  |  |  |
| E Contra de Contra de Contra de Contra de Contra de Contra de Contra de Contra de Contra de Contra de Contra de                                                                                                    |                                                                  |    |  |  |  |  |  |  |
|                                                                                                    | GPIOD->OUT = ((uint32_t)0x00007000);                             |    |  |  |  |  |  |  |
| for(1=0; 1<1000000; 1+1);                                                                                                    |                                                                  |    |  |  |  |  |  |  |
|                                                                                                    | Group-soup-((IIIIS2_5)(\$00000000); *                            | _  |  |  |  |  |  |  |
|                                                                                                    |                                                                  |    |  |  |  |  |  |  |
|                                                                                                    | }                                                                |    |  |  |  |  |  |  |
|                                                                                                    |                                                                  |    |  |  |  |  |  |  |
|                                                                                                    |                                                                  |    |  |  |  |  |  |  |
|                                                                                                    |                                                                  |    |  |  |  |  |  |  |
|                                                                                                    |                                                                  |    |  |  |  |  |  |  |
|                                                                                                    |                                                                  | -  |  |  |  |  |  |  |
|                                                                                                    | 4                                                                | F  |  |  |  |  |  |  |
| ۲ III ۲                                                                                                    | 15 : 52 / 32 [336] 🔎 С/С++ DOS Кодовая страница: ANSI (Windows)  |    |  |  |  |  |  |  |

Рис 3. Окно PSPad с примером «мигание светодиодов»

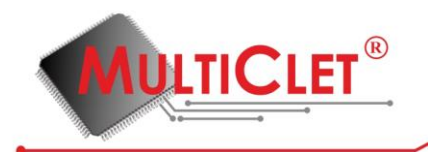

Рассмотрим код программы на Си подробнее:

```
1)
    #include <HDL51001 ccf.h>
2)
    #include <wdt.h>
3)
    void main()
4)
    {
5)
            int i;
6)
            WDT OFF:
7)
            GPIOD -> DIR = ((uint32 \ t) 0x00007000);
8)
            while(1)
9)
            {
                    GPIOD -> OUT = ((uint32_t)0x00007000);
10)
                    for(i=0; i<1000000; i++);
11)
12)
                    GPIOD -> OUT = ((uint32_t)0x0000000);
                           for(i=0; i<1000000; i++);
13)
14)
            }
15) }
```

/\*

В данном примере в строках №1,2 подключена обязательная библиотека HDL51001\_ccf.h и библиотека сторожевого таймера wdt.h;

- в строке №3 начинается основная программа
- в строке №5 объявляется переменная типа int (в версии процессора МСр0411100101 тип short отсутствует)
- в строке №6 использован макрос для отключения сторожевого таймера (если сторожевой таймер не отключить, то будет происходить сброс процессора каждые 53 с.)
- в строке №7 происходит настройка выводов порта D, соответствующих светодиодам 1,2,3; в документации на отладочную плату LDM на странице 36 можно ознакомиться с соответствием выводов процессора различным устройствам (в нашем случае светодиодам). Из рис.4 определяем, что светодиоды расположены на порту D, выводы 12,13,14,15, отсюда следует шестнадцатеричное представление 0х00007000 для конфигурации выводов процессора, соответствующих светодиодам 12,13,14, на выход. Сочетание uint32\_t это typedef unsigned int uint32\_t из библиотеки HDL51001\_ccf.h
- в строке №8 начинается бесконечный цикл while()
- в строке №10 выставлена логическая единица на соответствующие выводы светодиодов 12,13,14, что включает три светодиода
- строка №11 представляет собой цикл задержки
- в строке №12 выставлен логический ноль на соответствующие выводы светодиодов 12,13,14, что выключает три светодиода
- строка №13 аналогична строке №11
- \*/

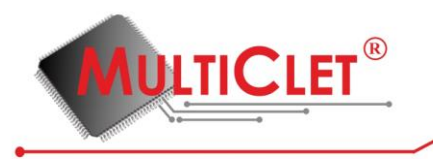

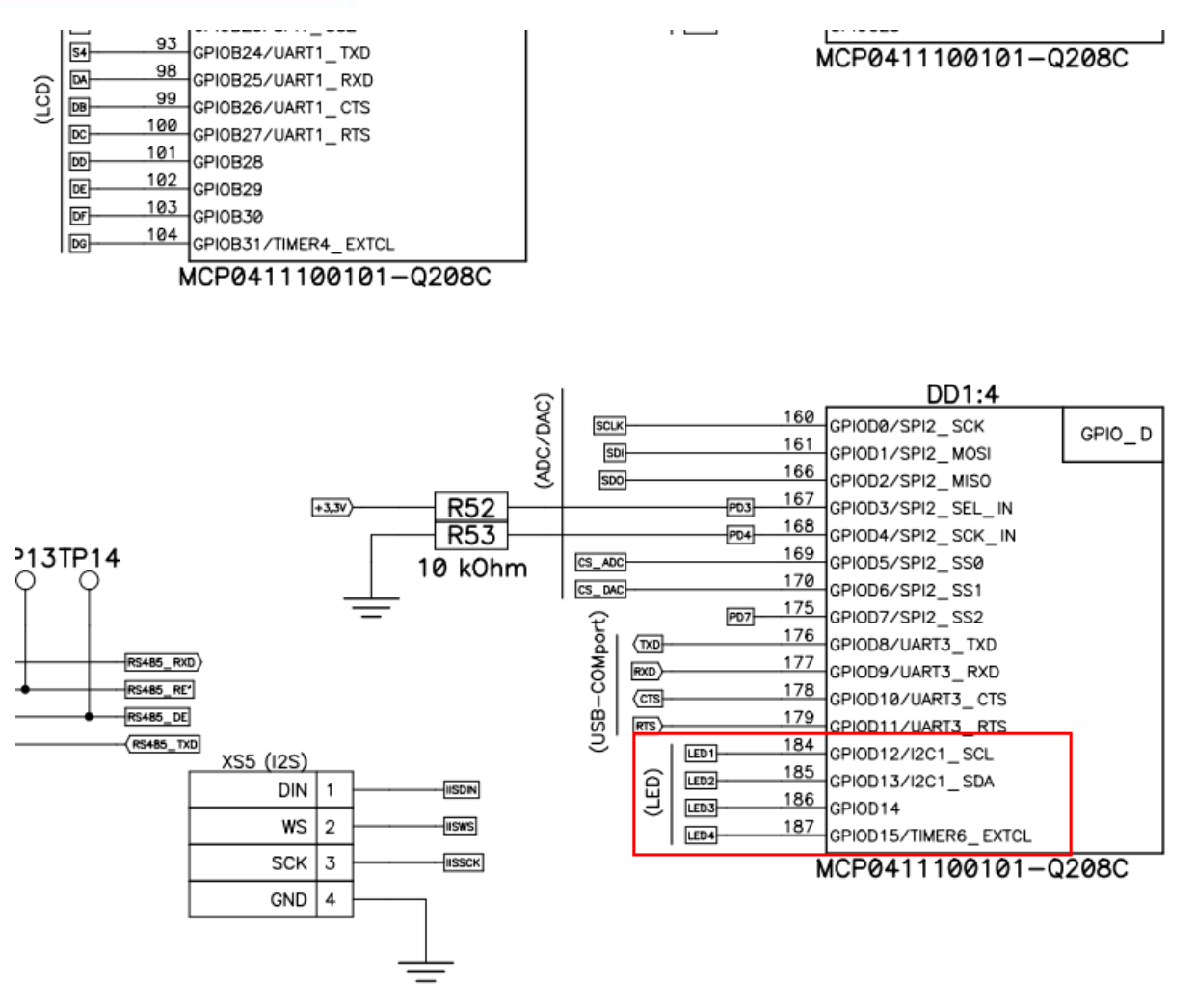

Рис 4. Выдержка из документации на отладочную плату LDM(стр. 36)

6) Скомпилируйте, рассмотренный выше пример, для этого нажмите сочетание клавиш **Ctrl** + **F9** или кликнете левой клавишей мышки по соответствующей пиктограмме, см. рис.5.

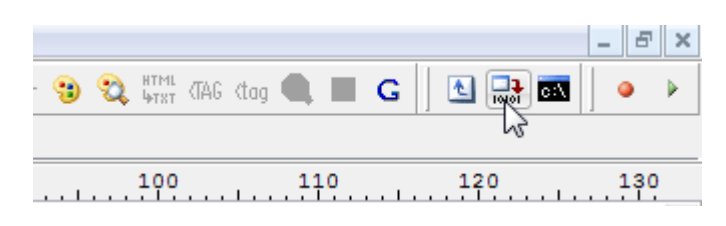

Рис 5. Компиляция проекта в PSPad

После компиляции появится окно с результатами компиляции, если вы получили сообщение "Process completed, Exit Code 0", то компиляция прошла успешно. В случае отсутствия данного сообщения необходимо исправить ошибки в коде программы, на которые укажет компилятор. Результат компиляции приведён на рис.6.

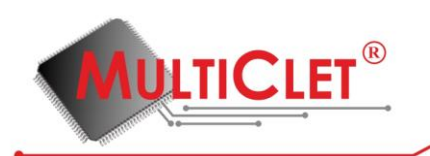

|                                                                                                    | ~   |  |  |  |  |  |  |  |
|----------------------------------------------------------------------------------------------------|-----|--|--|--|--|--|--|--|
| PSPad - (C:MultiCletVProjects\appi examples\LDM\Qsheets\led\wdt_ext.c)                                                                                                    |     |  |  |  |  |  |  |  |
| 🔮 Файл Проекты Правка Поиск Вид Формат Инструменты Скрипты НТМL Настройки Окно Справка — — — — — — — — — — — — — — — — — — —                                                                                                    | 8 × |  |  |  |  |  |  |  |
| ▓▥◨ਫ਼▾◾■▥▨▯।।▾ਫ਼▾ਸ਼▾▰।◁▯;;;;;;;;;;;;;;;;;;;;;;;;;;;;;;;;;;;;                                                                                                    | • • |  |  |  |  |  |  |  |
| 1. wdt_exic                                                                                                    |     |  |  |  |  |  |  |  |
|                                                                                                    | 30  |  |  |  |  |  |  |  |
| 2 Q 0 X 4 Local Local Application (Local Application)                                                                                                    | Â   |  |  |  |  |  |  |  |
| ag wet_ext finclude <wdt.h> finclude <wdt.h> finclude <wdt.h> finclude <wdt.h> finclude <wdt.h> finclude <wdt.h> finclude <wdt.h> finclude <wdt.h> finclude <wdt.h> finclude <wdt.h> finclude <wdt.h <wdt.h="" finclude="" finclude<="" td=""><td></td></wdt.h></wdt.h></wdt.h></wdt.h></wdt.h></wdt.h></wdt.h></wdt.h></wdt.h></wdt.h></wdt.h>                                                                                                    |     |  |  |  |  |  |  |  |
|                                                                                                    |     |  |  |  |  |  |  |  |
| void main()                                                                                                    | -   |  |  |  |  |  |  |  |
| 4                                                                                                    | =   |  |  |  |  |  |  |  |
| int 1;                                                                                                    |     |  |  |  |  |  |  |  |
| GFIOD->DIR = ((uint32 t)0x00007000);                                                                                                    |     |  |  |  |  |  |  |  |
| while(1)                                                                                                    |     |  |  |  |  |  |  |  |
| {                                                                                                    |     |  |  |  |  |  |  |  |
| for(=0; i<00000; i++);                                                                                                    |     |  |  |  |  |  |  |  |
| GPIOD->OUT = ((uint32_t)0x0000000);                                                                                                    |     |  |  |  |  |  |  |  |
| <pre>for(i=0; i&lt;1000000; i++);</pre>                                                                                                    |     |  |  |  |  |  |  |  |
|                                                                                                    |     |  |  |  |  |  |  |  |
|                                                                                                    |     |  |  |  |  |  |  |  |
|                                                                                                    |     |  |  |  |  |  |  |  |
|                                                                                                    |     |  |  |  |  |  |  |  |
|                                                                                                    |     |  |  |  |  |  |  |  |
|                                                                                                    |     |  |  |  |  |  |  |  |
| 4 m                                                                                                    | +   |  |  |  |  |  |  |  |
| < Т 5:52/32 [336] = С/С++ DOS Кодовая страница: ANSI (Windows)                                                                                                    |     |  |  |  |  |  |  |  |
| 09 Результаты поиска Результаты поиска в файлах   FTP                                                                                                    | ××  |  |  |  |  |  |  |  |
| LOCAL main.8L 0x0000079                                                                                                    | *   |  |  |  |  |  |  |  |
| 42 LOCAL main.P6 0x000007A                                                                                                    |     |  |  |  |  |  |  |  |
| LOCAL main.P7 0x00000078<br>LOCAL main.P8 0x000007C                                                                                                    |     |  |  |  |  |  |  |  |
| LOCAL main.P9 0x000007D                                                                                                    |     |  |  |  |  |  |  |  |
| LOCAL main.11L 0x000007D                                                                                                    |     |  |  |  |  |  |  |  |
| LOCAL main.Pl0 0x000007E                                                                                                    |     |  |  |  |  |  |  |  |
| LOCAL main.P11 0x000007F                                                                                                    |     |  |  |  |  |  |  |  |
| LOCAL main.3L 0x00000080                                                                                                    |     |  |  |  |  |  |  |  |
| GLOBAL main 0x0000072                                                                                                    |     |  |  |  |  |  |  |  |
|                                                                                                    |     |  |  |  |  |  |  |  |
| C:\MultiClet\SDK\shell\MultiClet\\\bin\mc-lcc.exe \$Id\$                                                                                                    |     |  |  |  |  |  |  |  |
| C:MultiClet\SDK\shell\MultiClet\\\bin\mc-mcpp.exe -I - D LCC -IIC:\MultiClet\SDK\shell\MultiClet\\.include\MCp0411100101 -IC:\MultiClet                                                                                                    |     |  |  |  |  |  |  |  |
| C:\MultiClet\SDK\shell\MultiClet\\bin\mc-rcc.exe - target=mmc/win32 - target=mmc/win32 - v "C:\Ugers\dCRA-1\AppData\Local\Temp\build project=25649\loc<br>C:\MultiClet\SDK\shell\MultiClet\\D\bin\mc-as exe - T_C:\MultiClen\SDK\shell\MultiClet\\D\bin\mc-as exe - T_C:\MultiClet\SDK\shell\MultiClet\D\bin\mc-as exe - T_C:\MultiClet\SDK\shell\MultiClet\D\bin\mc-as exe - T_C:\MultiClet\SDK\shell\MultiClet\SDK\shell\MultiClet\D\bin\mc-as exe - T_C:\MultiClet\SDK\shell\MultiClet\D\bin\mc-as exe - T_C:\MultiClet\SDK\shell\MultiClet\D\bin\mc-as exe - T_C:\MultiClet\SDK\shell\MultiClet\SDK\shell\MultiClet\D\bin\mc-as exe - T_C:\MultiClet\SDK\shell\MultiClet\SDK\shell\MultiClet\D\bin\mc-as exe - T_C:\MultiClet\SDK\shell\MultiClet\SDK\shell\NultiClet\SDK\shell\NultiClet\SDK\shell\MultiClet\SDK\shell\NultiClet\SDK\shell\MultiClet\SDK\shell\NultiClet\SDK\shell\NultiClet\ |     |  |  |  |  |  |  |  |
| C:\MultiClet\SDK\shell\MultiClet\\\bin\mc-ld.exe -luart -li2cmaster Mil2cslave -lpwm -lwdt -M -LC:\MultiClet\SDK\shell\MultiClet\bin\mc-ld.exe                                                                                                    |     |  |  |  |  |  |  |  |
| rm C:\Users\4CFA-1\AppData\Local\Temp\build project-25649\lcc36082.obj C:\Users\4CFA-1\AppData\Local\Temp\build project-25649\lcc36080.i C:\Users\4CFA-1                                                                                                    |     |  |  |  |  |  |  |  |
| Process completed, Exit Code 0.                                                                                                    | =   |  |  |  |  |  |  |  |
| Execution time: 00:03.263                                                                                                    |     |  |  |  |  |  |  |  |

Рис 6. Окно PSPad с результатом компиляции проекта

7) Перед загрузкой проекта на отладочную плату необходимо проверить начальное положение джамперов согласно документации на отладочную плату LDM-MCp0411100101-Q208 Evolution. Теперь внесём изменения:

- джампер JP5 необходимо переключить в положение – "питание от USB", см. рис. 7.

- джампер ЈР7 должен отсутствовать, см. рис. 8.

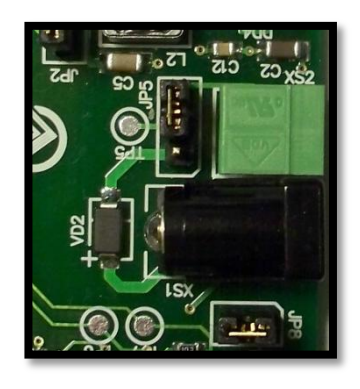

Рис 7. Положение джампера ЈР5

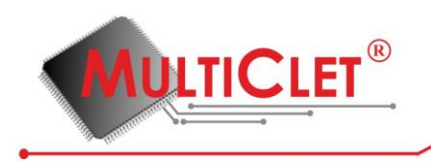

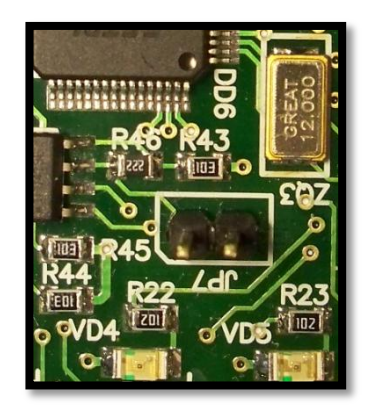

Рис 8. Джампер ЈР7 отсутствует

8) Для загрузки проекта на плату необходимо нажать сочетание клавиш **ALT** + **F9** или кликнуть левой клавишей мышки по соответствующей пиктограмме, см. рис. 9.

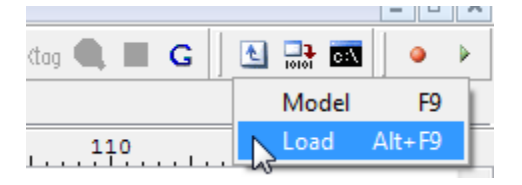

Рис. 9. Загрузка программы на плату

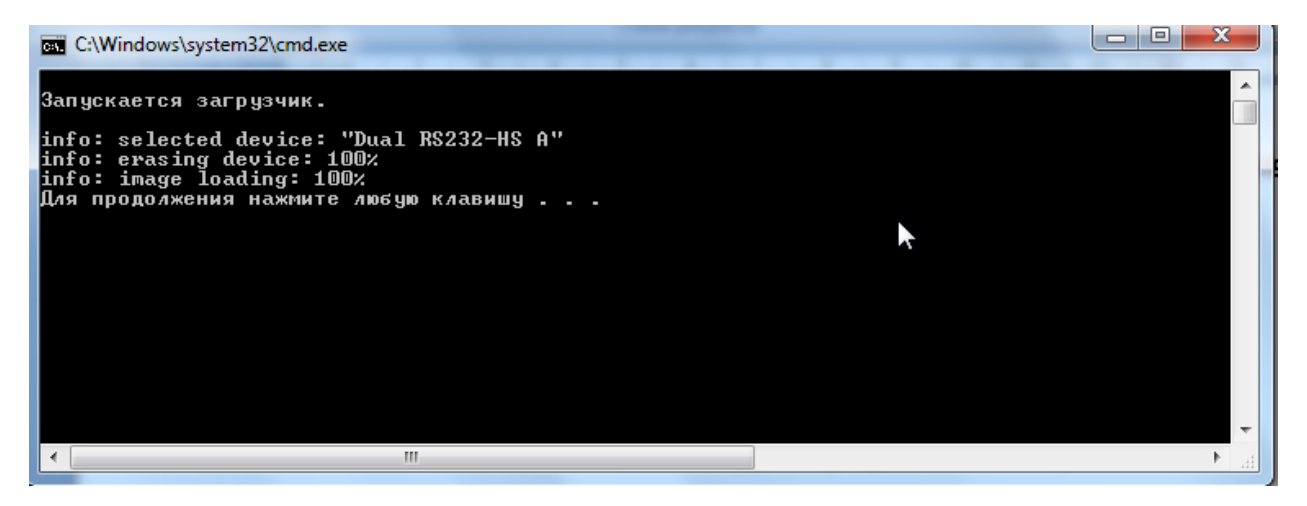

Рис. 10. Результат загрузки на плату

9) Результатом загрузки программы на плату должно стать мигание трёх светодиодов. Если этого не произошло сразу после загрузки программы, то нажмите кнопку SW5 для сброса процессора, светодиоды должны замигать.

Если светодиоды продолжают мигать - всё сделано верно! В случае возникновения вопросов обращайтесь в службу поддержки по адресу <u>www.multiclet.com</u>

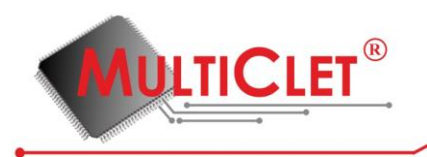

## <u>Дополнительно</u>

1. В папке Examples/LDM-MCp04 находится пример работы с UART, рассмотрим его подробнее:

1) #include <HDL51001\_ccf.h> 2) #include <uart.h> 3) 4) void main() 5) { 6) UART\_InitTypeDef UART\_InitStructure; 7) GPIOD->BPS = 0x00000F00;//alternative port function for uart3 8) 9) UART InitStructure.BaudRate = 38400; //set baudrate 10) UART\_InitStructure.TypeParity = 0x00000000; //parity control type 11) UART\_InitStructure.Parity = 0x00000000; //enable parity control 12) UART InitStructure.FlowControl = 0x00000000; //enable cts/rts 13) UART\_InitStructure.Mode = 0x0000003; //rx enable - 1 bit, tx enable - 2 bit (rx + tx en) 14) 15) uart\_init(UART3, &UART\_InitStructure); 16) // DM2UART(UART3, 0x0000000, 0x00000800); 17) 18) uart\_send\_str(" Hello, I'm MultiClet processor from Russia, Ekaterinburg!", UART3); 19) uart\_send\_str(" Привет! Я Первый Мультиклеточный процессор из Екатеринбурга!", UART3); 20)21) GPIOD->DIR = ((uint32 t)0x00007000); 22) GPIOD->OUT = ((uint32\_t)0x00007000); 23) 24) while(UART\_FIFO\_TX\_EMPTY(UART3) == 0); 25) //UART\_SEND\_BYTE(0xAB, UART3); 26) }

```
/*
```

В данном примере подключена обязательная библиотека HDL51001\_ccf.h и библиотека интерфейса UART - uart.h в строках №1,2. Библиотека сторожевого таймера не подключена, поэтому будет происходить сброс процессора каждые 52 с и программа будет исполняться с начала.

- в строке №6 задаётся структура UART\_InitStructure, имеющая тип UART\_InitTypeDef;
- в строке №7 выводы, соответствующие UART3 (на данной плате UART3 подключён к микросхеме FTDI, которая создаёт USB-COM, см. рис.4) конфигурируются как альтернативные функции;
- в строке №9, задавая элемент структуры BaudRate, устанавливается скорость работы UART в 38400 бит/сек;

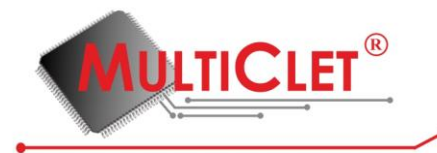

- в строке №10 устанавливается значение на чётность или нечётность, необходимо проверять данные (0 - чётность)
- в строке №11 устанавливается разрешение проверки на чётность (0 запрещено)
- в строке №12 устанавливается разрешение аппаратного контроля данных (0 запрещено)
- в строке №13 устанавливается разрешение работы UART на приём и передачу (0 запрещено, 1 только приём, 2 только передача, 3 приём и передача разрешены)
- в строке №15 происходит инициализация UART3 при помощи структуры UART\_InitStructure (не заданные элементы структуры конфигурируются нулями по умолчанию)
- в строке №16 записан вызов функции DM2UART(), которая выдаёт содержимое памяти данных через UART3, начиная с 0-го адреса и размером 0х800 байт (2048 байт)
- в строках №18,19 записан вызов функции вывода строки посредством UART
- в строке №21,22 приведена конструкция зажигания светодиодов
- в строке №24 заложен контроль буфера передачи на пустоту
- в строке №25 записана посылка байта 0хАВ через UART3

<u>Примечание:</u> для получения дополнительных сведений о регистрах интерфейса UART воспользуйтесь <u>руководством по эксплуатации процессора</u> MCp0411100101 (загрузить в разделе «Поддержка», «Техническая документация и ПО» на официальном сайте <u>www.multiclet.com</u>). Строки №16,20 закомментированы; для вывода памяти данных и байта 0хAB - раскомментируйте данные строки.

\*/

2. Для получения данных посредством UART на ПК необходимо:

- подключить отладочную плату к компьютеру при помощи mini-USB кабеля
- скомпилировать проект и загрузить его на плату
- воспользоваться программой монитор СОМ-порта
- 3. Результатом будет приветствие от мультиклеточного процессора, см. рис 11.

| #      | Time         | Received                     |                                                                      | ASCII                            |
|--------|--------------|------------------------------|----------------------------------------------------------------------|----------------------------------|
| 000001 | 17:35:10.065 | 20 48 65 6C 6C 6F 2C 20 49 2 | 27 6D 20 4D 75 6C 74 69 43 6C 65 74 20 70 72 6F 63 65 73 73 6F 72 20 | Hello, I'm MultiClet processor   |
| 000002 | 17:35:10.065 | 66 72 6F 6D 20 52 75 73 73 6 | 69 61 2C 20 45 6B 61 74 65 72 69 6E 62 75 72 67 21 20 CF F0 E8 E2 E5 | from Russia, Ekaterinburg! Приве |
| 000003 | 17:35:10.081 | F2 21 20 DF 20 CF E5 F0 E2 F | FB E9 20 CC F3 EB FC F2 E8 EA EB E5 F2 EE F7 ED FB E9 20 EF F0 EE F6 | т! Я Первый Мультиклеточный проц |
| 000004 | 17:35:10.081 | E5 F1 F1 EE F0 20 E8 E7 20 0 | C5 EA E0 F2 E5 F0 E8 ED E1 F3 F0 E3 E0 21                            | ессор из Екатеринбурга!          |

5

Рис. 11. Результат работы программы

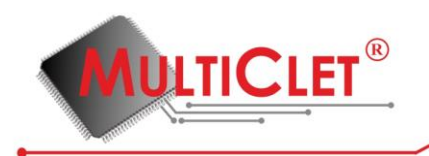

Параметры для настройки монитора СОМ-порта:

- скорость работы 38400 бит/с
- размер одной посылки 8 бит
- количество стоп битов 1
- контроль четности отсутствует

Для удобства отображения информации при выводе памяти данных рекомендуется выравнивание по 32 байта в линии, сгруппированных по 8 байт.